### CommandCenter Secure Gateway

#### **Quick Setup Guide for CC-SG Virtual Appliance - No License Server**

このクイック セットアップ ガイドでは、CommandCenter Secure Gateway のインストール方法と設定方法について説明します。

CommandCenter Secure Gateway の詳細については、『CommandCenter Secure Gateway ユーザ ガイド』を参照してください。このユーザ ガイドは、Raritan Web サイトの Firmware and Documentation [ファームウェアおよびマニュアル] セクション (http://www.raritan.com/support/firmware-and-documentation/) からダウンロードできます。

This installation includes new deployments of virtual CC-SG appliance with local licenses, in a configuration without a license server.

Existing users who want to eliminate their license server should first upgrade to the latest version, then follow the instructions beginning at *Get Your License* [2p. の" ライセンスを取得する"参照 ], noting where procedures are different when migrating from served to not-served licenses. You must contact Raritan Technical Support to rehost your CC-SG licenses before you can migrate to the not-served configuration.

#### **Requirements**

- 1. ESX/ESXi 4.1/5.0/5.1 to deploy the CommandCenter Secure Gateway virtual appliance
  - Must have a datastore with 40GB minimum available
  - Must have 2GB memory available
  - 2 physical NICs in the server. (ESX/ESXi networking refers to these as "vmnic".)
  - A high availability cluster with access to shared storage is recommended. Fault tolerance may also be used. See CC-SG Administrators Help "Using VMware High Availability or Fault Tolerance with a CC-SG Virtual Appliance".

http://www.raritan.com/help/ccsg/v5.4.0/en/#25713

- 2. Client computer running vSphere Client 4.1/5.0/5.1
- The virtual appliance .OVF file, which is available at http://www.raritan.com/support/commandcenter-secure-gate way. See Download Installation Files for details.
  - CommandCenter Secure Gateway Virtual Appliance link: You must log in to the Raritan Software License Key Management site to view this link. See Get Your License.

### インストール ファイルをダウンロードする

全インストール ファイルのセットは、

http://www.raritan.com/support/CommandCenter-Secure-Gatew ay/ から入手できます。[CommandCenter Secure Gateway Virtual Appliance] リンクからアクセスしてください。

このリンクでファイルにアクセスするには、Raritan ソフトウェア ライ センス キー管理にログインする必要があります。詳細については、 「ライセンスを取得する」を参照してください。

サイズの問題で .OVF ファイルのダウンロードを希望しない顧客 には、.OVF ファイルを製品 DVD でお送りします。 インストール ファイルは .ZIP ファイルに収められています。ファイ ル名の〈release number〉の部分には、実際の CC-SG リリース 番号が入ります。

vccsg\_rel\_<release number>\_ovf.ZIP ファイルには以下が含まれて います。

• 仮想アプライアンス版の導入に使用される .OVF ファイル

## Install CommandCenter Secure Gateway on VMware ESX/ESXi 4.1/5.0 - not served

- 1. Connect to the ESX/ESXi 4.1, 5.0, or 5.1 from your client computer using vSphere 4.1, 5.0, or 5.1.
- 2. Log in as a user that has permission to create, start, and stop virtual machines.
- 3. Choose File > Deploy OVF Template.
- Select Deploy From File then click Browse to go to the directory where you unzipped the files. Select the .OVF file. Click Next.
- Details about the virtual machine that will be created display. You can change the default name of the virtual machine. Click Next.
- 6. Select the inventory location. Click Next.
- Select the Host where you want to deploy the CommandCenter Secure Gateway. A host that is part of a high availability cluster is recommended for failover protection. Click Next.
- 8. If you selected a cluster, select the specific host. Click Next.
- 9. Choose the datastore where all files will be stored. Make sure the datastore has 40GB free. Click Next.

# 🕃 Raritan.

Note: Datastore availability is critical for proper and reliable operation. The datastore should be highly available with redundant network access and routine backup.

- 10. Choose the network your CC-SG is being deployed on. Click Next.
- 11. View the summary then click Finish. Wait several minutes while the virtual machine is created.
- 12. Power on the virtual machine.
- 13. Open the Console tab to access the Diagnostic Console of CC-SG.

#### 診断コンソールにログインし CC-SG IP アドレス を設定する

- 1. *admin/raritan* としてログインします。ユーザ名とパスワードは大 文字と小文字を区別します。
- 2. 続いてローカル コンソールのパスワードの変更を求めるプロン プトが表示されます。
  - a. デフォルトのパスワード (raritan) を再度入力します。
  - b. 新しいパスワードを入力し、確認します。新しいパスワードは、文字と数字を組み合わせた8文字以上の強力なパスワードにする必要があります。
- 3. [Welcome] 画面が表示されたら CTRL+X を押します。

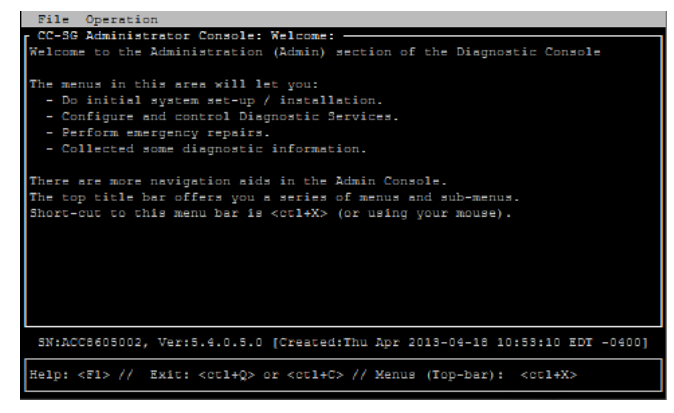

- [Operation] > [Network Interfaces] > [Network Interface Config] を選択します。Administrator Console が表示されま す。
- 5. [Configuration] フィールドから、[DHCP] または [Static] を選 択します。[Static] を選択した場合、静的 IP アドレスを入力し ます。必要に応じて、DNS サーバ、ネットマスク、ゲートウェイ アドレスを指定します。
- [Save] を選択します。CC-SG が再起動するまで数分間待ちます。

#### CC-SG のデフォルト設定

IP アドレス: 192.168.0.192

サブネット マスク: 255.255.255.0

ユーザ名/パスワード: admin/raritan

#### CC-SG にログインする

 サポートされているブラウザを起動し、CC-SG の URL 「https://<IP アドレス>/admin」と入力します。 たとえば、「https://192.168.0.192/admin」のように入力しま す。

注: ブラウザ接続のデフォルトの設定は、HTTPS/SSL 暗号化 です。

- 2. セキュリティ警告ウィンドウが表示されたら、接続を受け入れま す。
- サポートされていない Java Runtime Environment バージョン を使用すると、警告が表示されます。プロンプトの表示に従って、 正しいバージョンをダウンロードするか、続行します。ログイン ウィンドウが表示されます。
- 4. デフォルトのユーザ名 (admin) とパスワード (raritan) を入力し、 [Login] をクリックします。

CC-SG Admin Client が表示されます。

#### ライセンスを取得する

 購入時に指定されたライセンス管理者は、送信元電子メール アドレスが licensing@raritan.com で、件名が "Thank You for Registering(ご登録ありがとうございます)" という Raritan Licensing Portal(Raritan ライセンス ポータル)からの電子メー ルを受信します。

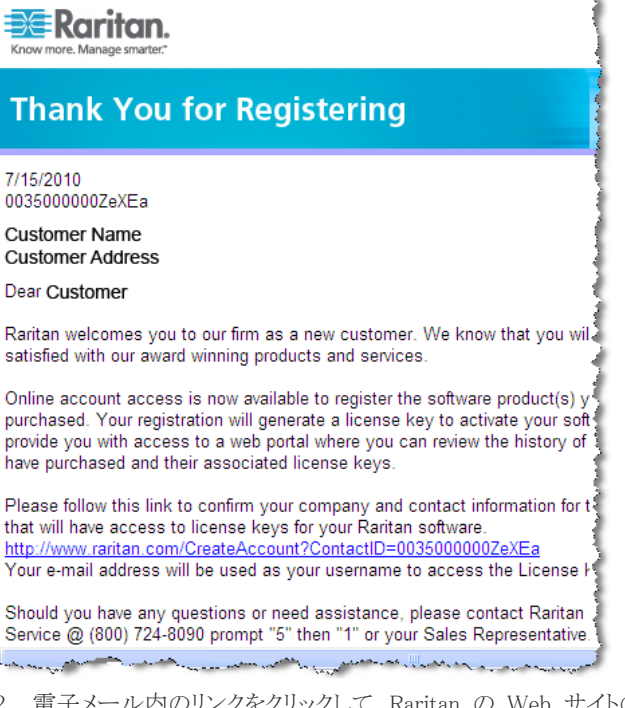

2. 電子メール内のリンクをクリックして、Raritan の Web サイトの ソフトウェア ライセンス キー ログイン ページに移動します。

# 📰 Raritan.

ユーザ アカウントおよびログインを作成します。ユーザ名は自 分の電子メール アドレスです。ライセンス アカウント情報ペー ジが開きます。間もなくライセンス ファイルが使用可能になりま す。

 送信元電子メール アドレスが licensing@raritan.com で、件名 が "Your Raritan CommandCenter SG Software License Key is Available(Raritan CommandCenter SG ソフトウェア ライセン ス キーが使用可能です)" という Raritan Licensing Portal(Raritan ライセンス ポータル) からのもう 1 通の電子メ ールを確認してください。

### Raritan.

### Thank You for Registering

7/15/2010 0035000000ZeXEa

Customer Name Customer Address

#### Dear Customer

This is an important email regarding your recent Raritan CommandCenter Sec purchase. Your Software License Key may now be generated. This License required to activate this Software Product.

You can access that license key(s), as well as review the history of Raritan s products that you have purchased with their associated license keys, at our w here - <u>http://www.raritan.com/licensing</u>.

- 4. 電子メール内のリンクをクリックして、Raritan の Web サイトの ソフトウェア ライセンス キー ログイン ページに移動し、作成 されたユーザ アカウントでログインします。
- 5. [Product License(製品ライセンス)] タブをクリックします。購入 したライセンスが一覧表示されます。ライセンスが 1 つしか表 示されない場合や、複数表示される場合があります。
- 各ライセンスを取得するには、リスト内の項目の横にある [Create(作成)] をクリックします。CC-SG128-VA の基本ライセンスと CCL-1024 のアドオン ライセンスなど、ライセンスが 1 つ以上ある場合は、先に基本ライセンスを作成します。

注: ライセンス サーバ設定から未処理設定に移行している場合は、再ホスト ライセンスを取得する必要があります。古いライセンス ファイルは使用できません。必ず新しいライセンスを作成してダウンロードしてください。新しいライセンスが表示されない場合は、Raritan のテクニカル サポートに連絡して再ホスト ライセンスを要求すれば、未処理設定で CC-SG を動作させることができます。

- [New Deployment For Use Without License Server (Non Served)(新しく CC-SG を導入した場合 - ライセンス サーバ なしで使用 (未処理))]を選択します。
- 8. CC-SG 仮想アプライアンスをインストールした仮想マシンのホ スト ID を入力します。
  - 新規で導入する場合は、Admin Client で[管理]>
    [License Management(ライセンス管理)] ページの上部の

[CC-SG ホスト ID] フィールドからホスト ID をコピーしま す。

- ライセンス サーバ設定から移行しているユーザの場合は、 Status Console からホスト ID をコピーします。SSH クライ アントを起動し、CC-SG 仮想マシンの IP アドレスまたは IP ホスト名を指定します。ポートに 23 を指定します。デフ オルトの SSH ポートは 22 です。ポートを 23 に変更しな い場合、SSH クライアントは、Status Console ではなく CC-SG のコマンド ライン インタフェースにアクセスします。 クリックして接続します。ログイン プロンプトに「status」と 入力します。40 文字のホスト ID をコピーします。SSH クラ イアントでは、場合によっては、コンソール ページ全体をコ ピーしてテキスト ドキュメントに貼り付け、そこからホスト ID をコピーする必要があります。新しいライセンスをインストー ルする場合は、Status Console を開いたままにして後でス テータスを確認します。
- サンプル ホスト ID: 98A77180737E600FVP9FF1707ED0CE2154CF7FD6
- 9. [Create License(ライセンスの作成)] をクリックします。入力した 詳細情報がポップアップに表示されます。ホスト ID が正しいこ とを確認します。

警告: ホスト ID が正しいことを確認してください。不正なホスト ID で作成されたライセンスは、有効ではないので、Raritan のテクニカル サポートに修正を依頼する必要があります。

- 10. [OK] をクリックします。 ライセンス ファイルが作成されます。
- 11. [Download Now(今すぐダウンロード)] をクリックし、ライセンス ファイルを保存します。

#### ライセンスをインストールしてチェックアウトす る

ライセンス サーバを削除するために再ホスト ライセンスをインスト ールしてチェックアウトする場合は、「*ライセンス サーバを削除する* ためのライセンスのインストールとチェックアウト 『4p.』」を参照して ください。

- 1. [管理] > [License Management(ライセンス管理)] を選択しま す。
- 2. [Add License(ライセンスの追加)] をクリックします。
- 3. ライセンス契約を読み、テキスト領域の下までスクロールして、[I Agree(同意する)] チェックボックスをオンにします。
- 4. [参照] をクリックし、仮想アプライアンスの基本ライセンス ファ イルを選択します。ファイル名に「CC-SG128VA」が含まれてい る必要があります。
- 5. [開く] をクリックします。
- ライセンスに含まれている機能が一覧表示されます。引き続き 他の機能に必要なライセンス ファイルを追加します。
- 7. CC-SG128-VA の基本ライセンスを選択し、[Check-Out(チェ ックアウト)] をクリックして有効にします。
- 8. アドオン ライセンスを有効にするには、各ライセンスを選択し、 [Check-Out(チェックアウト)] をクリックします。

## 📰 Raritan.

ライセンス サーバを削除するためのライセンスのイン ストールとチェックアウト

ライセンス サーバを削除するために再ホスト ライセンスを追加して、 未処理モードに変更すると、以前にインストールしたすべてのライ センス ファイルが削除されます。未処理モードに切り替えるには、 CC-SG を再起動する必要があります。

- 1. [管理] > [License Management(ライセンス管理)] を選択しま す。
- 2. [Add License(ライセンスの追加)] をクリックします。
- 3. ライセンス契約を読み、テキスト領域の下までスクロールして、[I Agree(同意する)] チェックボックスをオンにします。
- [参照] をクリックし、仮想アプライアンスの基本ライセンス ファ イルを選択します。ファイル名に「CC-SG128VA」が含まれてい る必要があります。
- [開く] をクリックします。[はい] をクリックすると、「Adding RAR\_CC-SG128VA.lic file will cause CC-SG System Restart and will remove all of the existing license files.(RAR\_CC-SG128VA.lic ファイルを追加すると、CC-SG シ ステムが再起動し、既存のライセンス ファイルはすべて削除さ れます。)Do you want to continue adding the license file?(ライ センス ファイルの追加を続行しますか?)」というメッセージが表 示されます。
- ライセンス ファイルが正常に追加されるとメッセージが表示され、CC-SG を再起動するよう要求されます。[OK] をクリックします。[OK] をクリックすると、「CommandCenter was restarted.(CommandCenter が再起動されました。)」というメッセージが表示されます。
- CC-SG が再起動するまで待ちます。Status Console (ホスト ID を取得したコンソール) でポート 23 のステータスが [作動 中] であることを確認できます。もう一度 Admin Client にログ インします。CC-SG は制限付き動作モードになっています。 [OK] をクリックすると、「CC-SG operation will be limited until licenses are installed and activated.(CC-SG の動作は、ライセ ンスがインストールされて有効になるまで制限されます。)」とい うメッセージが表示されます。
- [管理] > [License Management(ライセンス管理)] を選択します。 制限付き動作モードを終了するには、基本ライセンスをチェック アウトする必要があります。また、他の機能のライセンスやアド オン ノード キャパシティ ライセンスもアップロードする必要が あります。
- 9. CC-SG128-VA の基本ライセンスを選択し、[Check-Out(チェ ックアウト)] をクリックして有効にします。
- 10. アドオン ライセンスを有効にするには、各ライセンスを選択し、 [Check-Out(チェックアウト)] をクリックします。

#### その他の情報

CommandCenter Secure Gateway<sup>™</sup> および Raritan 製品ラインナッ プ全体の詳細については、Raritan の Web サイト (www.raritan.co.jp) を参照してください。技術的な問題については、 Raritan のテクニカル サポート窓口にお問い合わせください。世界 各地のテクニカル サポート窓口については、Raritan の Web サ イトの「Support」セクションにある「Contact Support」ページを参照し てください。

Raritan の製品では、GPL および LGPL の下でライセンスされているコードを使用していま す。お客様は、オープン ソース コードのコビーを要求できます。詳細については、Raritan の Web サイトにある「Open Source Software Statement」

(http://www.raritan.com/about/legal-statements/open-source-software-statement/) を参照してください。